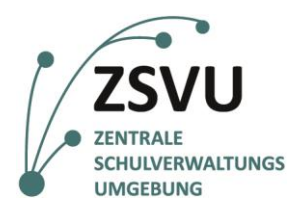

Senatsverwaltung für Bildung, Jugend und Familie

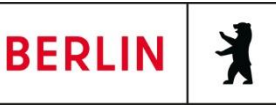

Anleitung

# Nutzung des G/ON-Bootsticks (V36) für den Zugriff auf die Zentrale Schulverwaltungsumgebung (PC & Mac)

Version 1.4

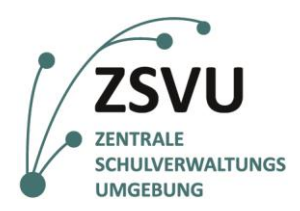

Senatsverwaltung für Bildung, Jugend und Familie

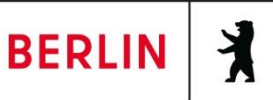

### 1. Inhalt

| 2. | Woz   | u ein Bootstick?                                                |    |
|----|-------|-----------------------------------------------------------------|----|
| 3. | Star  | t des Bootstick                                                 |    |
|    | 3.1   | Wechsel in das Boot-Menü                                        | 4  |
| 4. | Einri | ichtung des Bootsticks                                          | 6  |
|    | 4.1   | Netzwerkeinrichtung                                             | 6  |
|    | 4.2   | Kabel-Verbindung                                                | 7  |
|    | 4.3   | WLAN-Verbindung                                                 | 7  |
|    | 4.4   | Ersteinrichtung ZSVU-Account                                    | 8  |
| 5. | Anm   | neldung an der ZSVU                                             | 10 |
| 6. | Abm   | eldung vom Bootstick                                            | 11 |
| 7. | Dars  | tellung des Bootstick/der ZSVU auf weiterem Monitor oder Beamer | 13 |

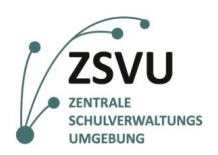

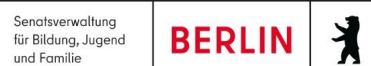

### 2. Wozu ein Bootstick?

Der Zugriff auf die Zentrale Schulverwaltungsumgebung (ZSVU) ist aus Sicherheitsgründen ausschließlich über die durch das Projekt *Schule in der digitalen Welt* bereitgestellte Hardware an Ihrer Schule möglich. Eine Installation von ZSVU-Zugängen auf beliebigen Computern ist aufgrund der Fülle an möglichen Softwarekonstellationen und daraus resultierenden Sicherheitsrisiken nicht möglich.

Aus diesem Grund besteht nun die Möglichkeit, die ZSVU über einen sogenannten Bootstick zu nutzen. Hierbei handelt es sich um einen USB-Stick, welcher ein auf Linux basierendes Betriebssystem (*G/On OS*) beinhaltet. So wird der Aufruf der ZSVU von beliebigen Computern ermöglicht. Der Bootstick ist ein völlig eigenständiges System, welches keine Berührungspunkte mit Ihrem sonst genutzten Betriebssystem - egal ob Windows oder Apple - hat. Der G/On Stick wird vor Ihrem eigentlichen System hochgefahren und nutzt lediglich die Arbeitsressourcen Ihres Endgeräts (Prozessor, Grafikkarte, Arbeitsspeicher). Daher muss das mit dem Bootstick zu nutzende Gerät vor der Inbetriebnahme ausgeschaltet sein oder werden.

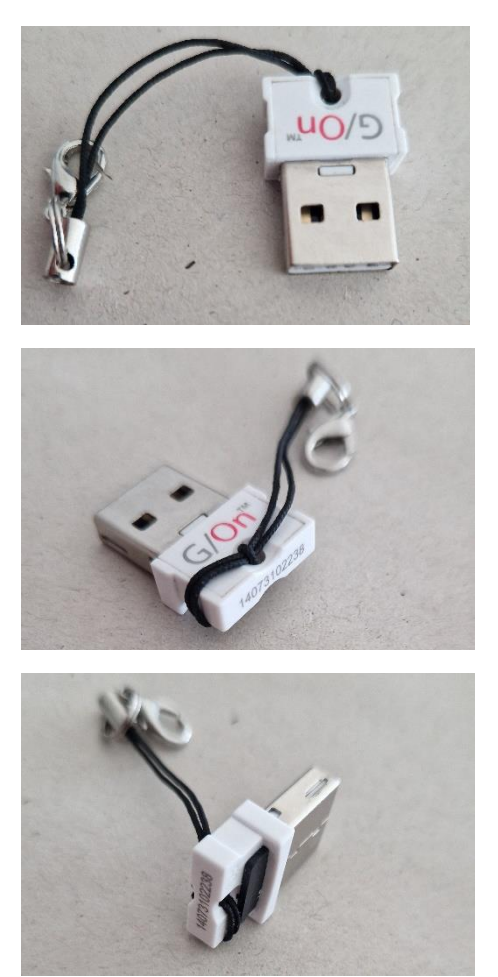

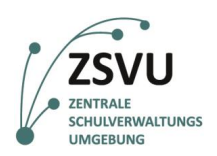

BERLIN

Senatsverwaltung für Bildung, Jugend

und Familie

### **3. Start des Bootstick**

Stellen Sie sicher, dass Ihr Endgerät ausgeschaltet ist. Stecken Sie den Bootstick in einen freien USB-Anschluss und starten Sie Ihr Endgerät wie im Folgenden beschrieben.

#### 3.1 Wechsel in das Boot-Menü

Um den Bootstick zu starten, ist es notwendig das sogenannte *Boot Menü* aufzurufen. In diesem werden die vorhandenen Optionen angezeigt, welche gestartet werden können. *Bitte lesen Sie alle folgenden Schritte sorgfältig bis zum Ende, bevor Sie diese umsetzen.* 

- 1. Schalten Sie ihr Gerät ein.
- 2. Nun muss <u>direkt nach dem Anschalten</u> eine bestimmte Taste, welche nach Hersteller und Modell variiert, wiederholt gedrückt werden. In Folge sollte sich eine Auswahl der verfügbaren Systeme öffnen. Welche Taste in das Boot Menü führt, finden Sie in der folgenden Tabelle. Die fett gedruckten Optionen sind am wahrscheinlichsten. Sollte eine Taste nicht funktionieren, versuchen Sie die anderen Optionen, bis eine zum Erfolg führt.

| Hersteller   | Boot-Menü                       | BIOS-Steup                                                                  |
|--------------|---------------------------------|-----------------------------------------------------------------------------|
| Acer         | F9, <b>F12</b> , Esc            | F2, Del/Entf                                                                |
| Apple        | Bei Start "Alt" gedrückt halten |                                                                             |
| Asus         | F8, <b>Esc</b>                  | F2, F9, Del/Entf                                                            |
| Compaq       | F9,Esc                          | F10                                                                         |
| Dell         | F12                             | F2, F12, Del/Entf, Fn+Esc, Fn+F1, Strg+Alt+Eingabe                          |
| Fujitsu      | F12                             | F2                                                                          |
| HP           | F9, Esc                         | F2, <b>F10</b> ,Esc                                                         |
| Intel        | F10                             | F2                                                                          |
| Lenovo       | F8, F10, <b>F12</b> , Fn+F11    | F1, F2, Strg+Alt+F3, Strg+Alt+F3, Strg+Alt+F11+Einfg                        |
| Medion       | F10                             | F2                                                                          |
| Microsoft    |                                 | Drücken Sie die Ein-/Aus-Taste während Sie die Lauter-Taste gedrückt halten |
| NEC          | F5                              | F2                                                                          |
| Packard Bell | F8                              | F1,Del,Entf                                                                 |
| Samsung      | F12, Esc                        | F2                                                                          |
| Sony         | F10, F11                        | F1, <b>F2</b> , F3                                                          |
| Toshiba      | F12                             | F1, F12, Mit gedrückter Esc Taste starten und dann F1 drücken               |
| terra        | F7                              | F2                                                                          |

Tabelle mit möglichen Starttasten zum Aufrufen des Boot Menüs

HINWEIS für Apple/Macintosh: Um an einem Apple/Macintosh Gerät in das Boot Menü zu gelangen, halten Sie während des Starts die ALT Taste gedrückt.

- a. Sollten Sie Unterstützungsbedarf beim Zugriff auf das Bootmenü haben, melden Sie sich bitte bei unseren Kollegen vom <u>Schulservice Zentrum Berlin (SSZB)</u>.
- 3. Wählen Sie das **USB-Laufwerk** (z.B. mit dem Namen **UEFI Generic USB Storage** oder ähnlich) aus und bestätigen Ihre Eingabe mit **Enter** (Abb. 1; Beispiel für Boot Menü).

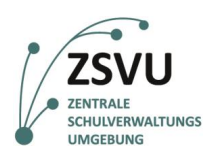

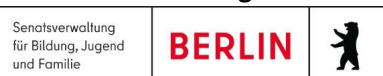

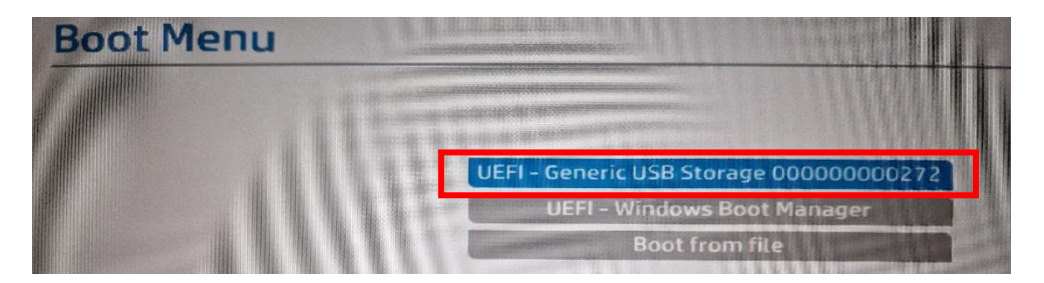

Abbildung 1: Boot Menü auf einem HP-Laptop

Nach einem kurzen Moment erscheint der Startbildschirm des Betriebssystems G/ON OS (Abb. 2)

Der Startvorgang kann je nach Computer unterschiedlich lange dauern. Der Startvorgang sollte nicht länger als 1-2 Minuten dauern.

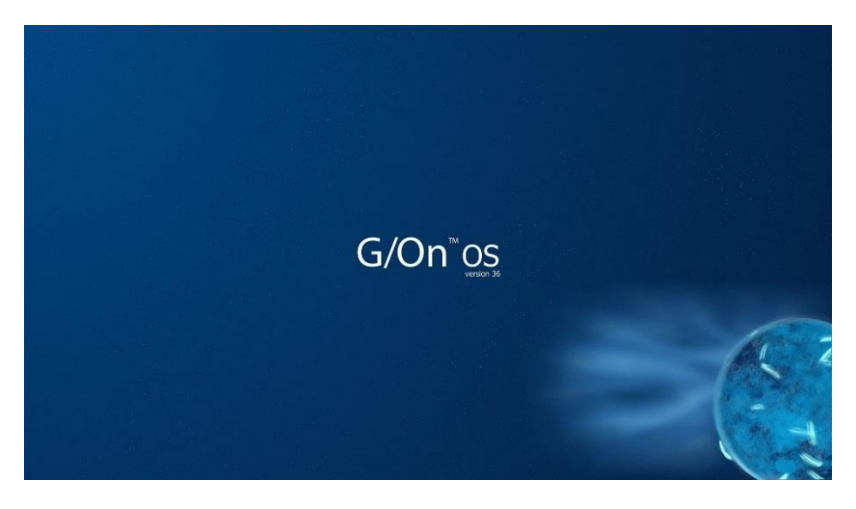

Abbildung 2: Startbildschirm von G/On OS

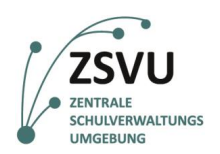

und Familie

### 4. Einrichtung des Bootsticks

Nach dem erfolgreichen Start sehen Sie den Desktop von G/On OS. Dem Betriebssystem des Bootsticks (Abb. 3).

#### Netzwerkeinrichtung 4.1

Um sich mit der ZSVU verbinden zu können, benötigen Sie Zugriff auf das Internet. In der oberen rechten Ecke befindet sich ein Menü, über das die Netzwerkeinstellungen erreicht werden können. Dort werden anfänglich nur ein Batteriesymbol sowie ein Symbol für die deaktivierte Tonausgabe angezeigt. Klicken Sie auf die Fläche dieser Symbole, um das Menü zu öffnen (Abb. 3).

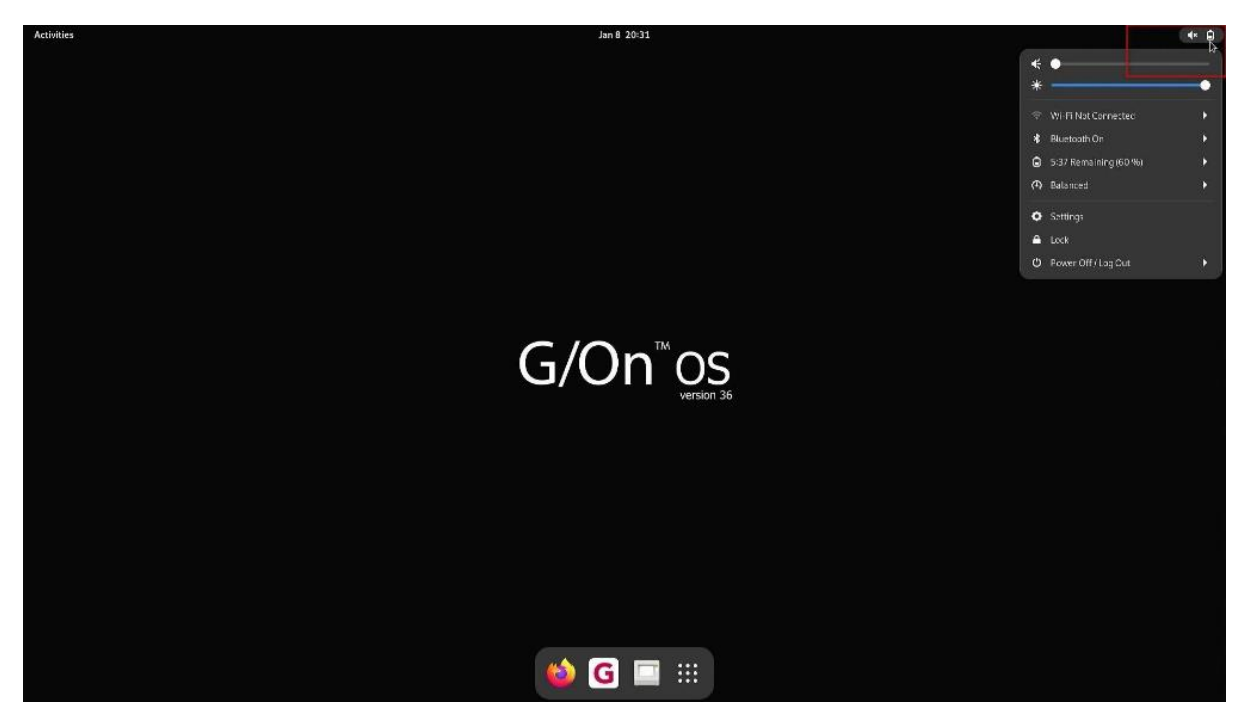

Abbildung 3: Betriebssystem von G/On OS – Startbildschirm & Geöffnetes Menü

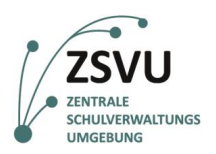

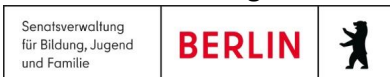

#### 4.2 Kabel-Verbindung

Sollten Sie ein Netzwerkkabel nutzen, so stellt G/On die Verbindung automatisch her, nach einem Klick auf das Netzwerksymbol sollte **Kabelgebunden verbunden/WiredConnected** zu sehen sein (Abb. 4).

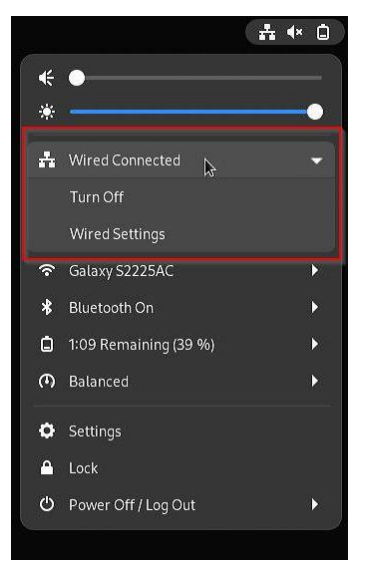

Abbildung 4: Kabel-/LAN-Verbindung

#### 4.3 WLAN-Verbindung

Falls Sie sich über WLAN mit dem Internet verbinden möchten, so klicken Sie im Menü auf *WLAN nicht verbunden/Wi-Fi Not Connected*. Klicken Sie anschließend auf den Unterpunkt **Wählen Sie ein Netzwerk aus/Select Network** (Abb. 5).

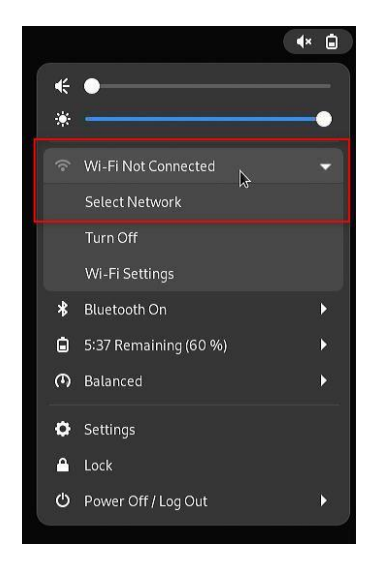

Abbildung 5: WLAN-Verbindung

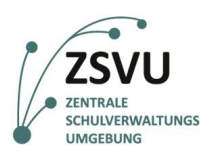

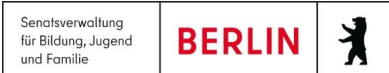

| Select a networks |            |
|-------------------|------------|
|                   | ≙ ≎        |
| Trading Transfer  | Ŷ          |
|                   | <b>≜</b> ≈ |
|                   | <b>≜</b> 奈 |
|                   | ≜ ຈ        |
|                   | ≜ ຈ        |
|                   | ≜ ବ        |
|                   | _ ?        |
| Cancel            |            |

Abbildung 6: Auswahl WLAN-Netzwerk

Wählen Sie Ihr WLAN aus der Liste der vorhandenen Funknetzwerke aus (Abb. 6) und melden sich mit Ihrem Passwort an (Abb. 7).

|                                 | cation requ                        | uired         |
|---------------------------------|------------------------------------|---------------|
| Passwords or enci               | yption keys are                    | required to   |
| access the wireless n           | etwork "Geilste                    | eswlanimmer'  |
| Password                        |                                    | 0             |
|                                 |                                    |               |
|                                 |                                    |               |
| Alternatively you can           | connect by pus                     | hing the "WPS |
| Alternatively you can<br>button | connect by pusi<br>on your router. | hing the "WPS |

**Abbildung 7: Eingabe Passwort** 

#### 4.4 Ersteinrichtung ZSVU-Account

Wenn Sie Ihren Bootstick bei einem Vor-Ort-Termin mit dem Projektteam *Schule in der digitalen Welt* erhalten haben und sich im Zuge dessen erfolgreich mit der ZSVU verbinden konnten, wurde dieser einmalige Schritt bereits durchgeführt.

Der Bootstick funktioniert ausschließlich mit Ihrem ZSVU-Account, da für diesen eine entsprechender Vertrag eingerichtet wurde und hinterlegt ist. Während der ersten Anmeldung wird der Bootstick beim ITDZ registriert.

## Bitte führen Sie den nun folgenden Einrichtungsvorgang vollständig durch, da es sonst zu technischen Problemen kommen kann. Diese würden die Nutzung des Bootsticks Verhindern.

1. Starten Sie den Login-Prozess durch einen Klick auf *G/On* in der unteren Menüleiste (Abb. 8 - rote Markierung). Der G/On Client startet. Das Symbol ist nun zweimal in der Leiste zu sehen.

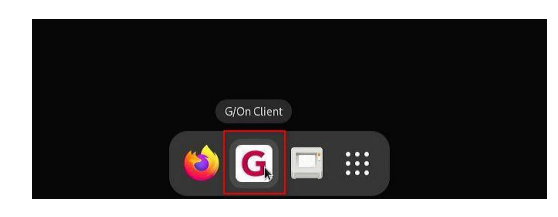

Abbildung 8 G/On Client über Auswahl starten

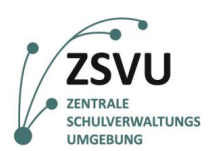

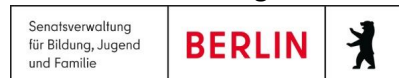

2. Geben Sie Ihre *SCHV-Kennung* und **Ihr dazugehöriges** *Kennwort* ein. So wie bei der alltäglichen ZSVU-Anmeldung und bestätigen mit *Next* (Abb. 9)

| G/                | On Login |      |
|-------------------|----------|------|
| G/On <sup>™</sup> |          |      |
| SCHV04908         |          |      |
| •••••             |          | _    |
| <u> </u>          |          |      |
|                   | Cancel   | Next |

Abbildung 9: G/On Client Login Maske - Dateneingabe

3. Die Anmeldung am ITDZ-Server wird durchgeführt und Sie werden identifiziert. Es erscheint nun das Enrollment-Fenster (Abb. 10), in dem Sie einen sogenannten Token zugewiesen bekommen. Der Stick wird hierdurch am Server des ITDZ registriert und für zukünftige Login-Prozesse authentifiziert.

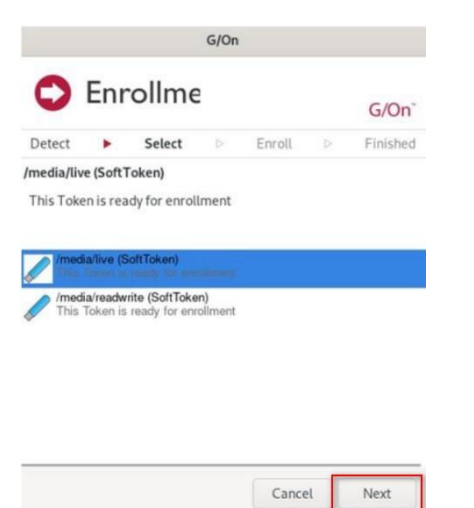

Abbildung 10: Start des Enrollment-Prozesses zur Registrierung beim ITDZ

WICHTIG: Haben Sie einen neuen Austausch-Bootstick erhalten oder wurde Ihre SCHV-Kennung aus anderen Gründen von uns im System zurückgesetzt, dann startet das Token-Enrollment nicht selbstständig.

Nach der Meldung "Your G/On Menu is ready" fahren Sie fort wie unter Punkt 5.4 (Abb. 13) und wählen Sie dort jedoch "IT-Management" → "Field Enrollment". Anschließend startet der Vorgang.

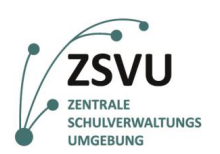

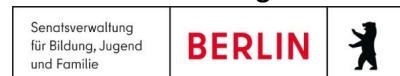

- 4. Verändern Sie nichts an der Auswahl (Abb. 10). Die erste Option ist korrekt und bereits angewählt. Klicken Sie auf *Next*.
- 5. Nachdem der Enrollment-Prozess fertiggestellt ist, bekommen Sie die Abschlussmeldung präsentiert. (Abb.11)
- 6. Schließen Sie den Prozess mit einem Klick auf **Next** (Abb.11) ab. Das Fenster bzw. der G/On Client schließt sich.

|                           |                        |                                  | G/On                    |                              |           |               |
|---------------------------|------------------------|----------------------------------|-------------------------|------------------------------|-----------|---------------|
| OE                        | nro                    | llme                             |                         |                              |           | G/On          |
| Detect                    |                        | Select                           | •                       | Enroll                       |           | Finished      |
| Token Enrol               | lment St               | atus: /media/                    | live (Soft              | Token) (Enrol                | led as So | ftToken-1022) |
| Token has t<br>'SoftToken | oeen assi<br>-1022'. P | gned to you ar<br>lease exit and | nd is read<br>start G/C | ly for use. The<br>On again. | token is  | enrolled as   |

| Cancel | Next |
|--------|------|
|        |      |

Abbildung 11: Abschlussfenster des Enrollment-Prozesses

### 5. Anmeldung an der ZSVU

Nach vollzogener Registrierung können Sie sich nun an der ZSVU anmelden.

- Starten Sie erneut den G/On Client über die Verknüpfung in der Taskleiste (siehe Punkt 4.4.1 Abb. 8). Zukünftig startet der G/On Client automatisch beim Start des Systems vorausgesetzt Sie haben eine aktive Netzwerkverbindung.
- 2. Geben Sie Ihre Benutzerdaten ein und Bestätigen die Anmeldung mit Next (Abb. 9).
- 3. Nach erfolgreichem Login erscheint mittig das G/On Menüfenster. Am oberen Rand des Bildschirms erscheint die positive Meldung *Licensed to IT-Dienstleistungszentrum* (Abb. 12).

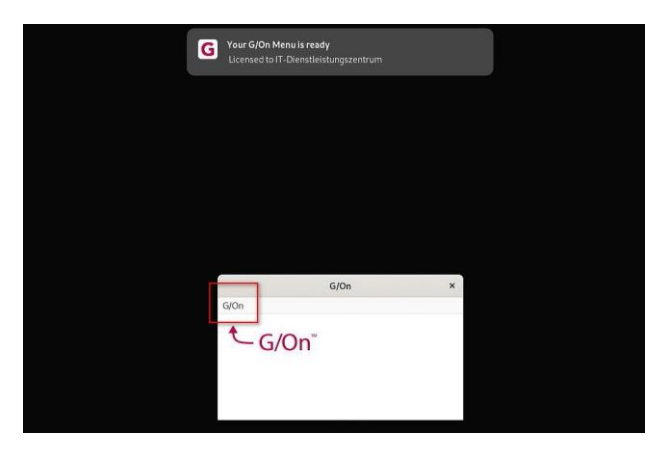

Abbildung 12: G/On Menü

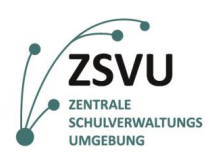

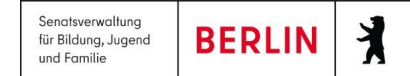

 Wenn Sie den Eintrag G/On (Abb. 12) anklicken (kleiner grauer Eintrag links oben im aktiven Fenster), erscheint ein Auswahlmenü (Abb. 13). Wählen Sie unter *Citrix* den Eintrag EGOV 2.0 ITIS-ZSVU Desk Prod aus.

| GIOn              |   |                                         |   |
|-------------------|---|-----------------------------------------|---|
| G/On Applications |   |                                         |   |
| Citrix            | • | EGOV 2.0 Nutzerverwaltung               | • |
| IT Management     | • | EGOV 2.0 ITIS-ZSVU BLUSD Desk Migration | _ |
| G/On System       |   | EGOV 2.0 ITIS-ZSVU Desk Prod            |   |
| Quit              |   | EGOV 2.0 ITIS-ZSVU Desk Test            | - |
|                   | - |                                         |   |

Abbildung 13: G/On Auswahlmenü (Beispiel)

WICHTIG: Nach Auswahl des Desktops dauert es ungefähr 02:15 min, bis dieser sich öffnet und die ZSVU erreichbar ist. Innerhalb dieser Zeitspanne wird nicht angezeigt, dass das System arbeitet. Bitte klicken Sie nicht erneut auf die Auswahl. Die Umgebung öffnet sich nach genannter Dauer.

### 6. Abmeldung vom Bootstick

Nachdem Sie Ihre Arbeit in der ZSVU beendet haben, können Sie sich dort wie üblich abmelden – hiermit fahren Sie Ihre Windows-Sitzung herunter. Alle Programme und Dateien werden geschlossen.

Mit der neuen Version V36 ist es weiterhin möglich, die Sitzung weiterlaufen zu lassen und nur den Bootstick von dieser zu trennen. Sollten Sie dies wünschen, ist es notwendig, am oberen Bildrand auf die Lasche (::::::::↑::::::) zu klicken und dort **Disconnect** auszuwählen (Abb. 14).

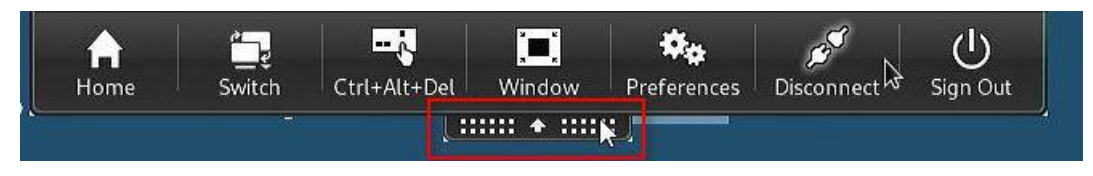

Abbildung 14: Trennen der ZSVU-Sitzung vom Bootstick ohne Abmeldung

In Folge ist es in beiden Fällen notwendig, das Betriebssystem auf dem Bootstick ordnungsgemäß zu beenden.

- 1. Klicken Sie erneut rechts oben in der Leiste auf eines der Symbole, um das Menü zu öffnen
- Klicken Sie im nun aufgegangenen Menü erst ganz unten auf *Power Off / Log Out* und dort auf *Power Off...* (Abb. 15).

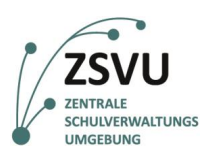

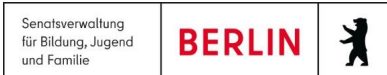

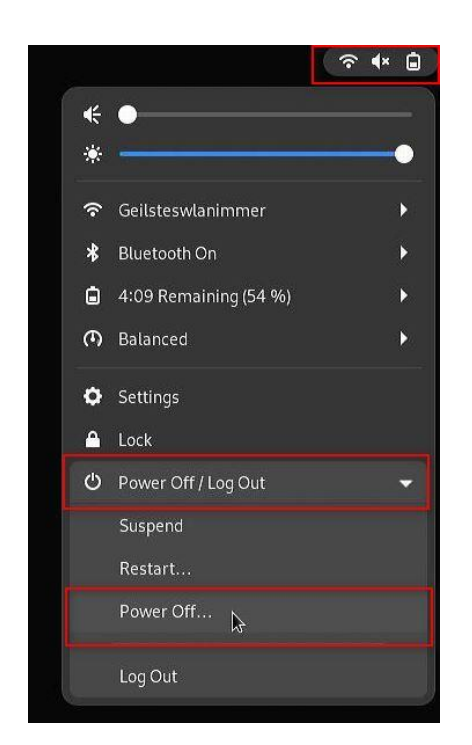

Abbildung 15: Power Off Menü – Auswahl Power Off

3. Es erscheint ein weiterer Dialog, in dem der Vorgang abgebrochen werden kann (Cancel) oder erneut manuell bestätigt (Abb. 16).

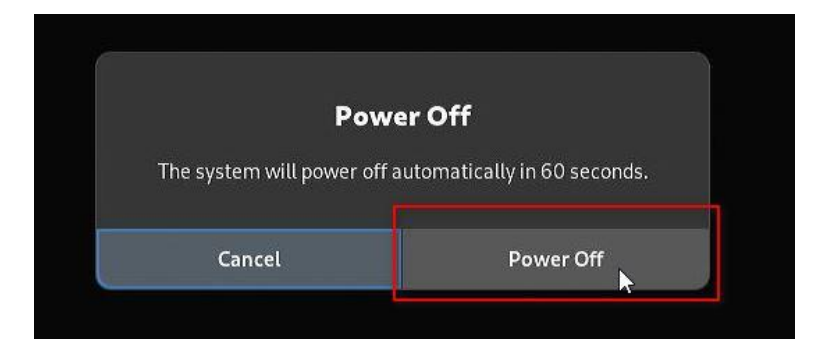

#### Abbildung 16: Power Off Menü – Auswahl Bestätigung

- 4. Wählen Sie Ihre favorisierte Option durch einen Klick aus (Abb. 16).
- 5. Wenn Sie nichts anklicken, schaltet sich das System automatisch innerhalb von 60 Sekunden aus.

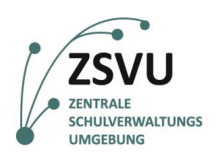

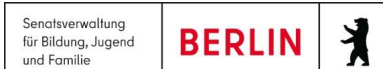

## 7. Darstellung des Bootstick/der ZSVU auf weiterem Monitor oder Beamer

Sie können ein weiteres Anzeigegerät per HDMI konfigurieren und nutzen – dies kann ein Monitor oder auch Beamer sein. Gehen Sie dazu wie folgt vor.

- 1. Öffnen Sie das Menü rechts oben in der Taskliste der Hauptübersicht wie unter <u>4.1</u> <u>Netzwerkeinrichtung</u> beschrieben (Abb. 3).
- 2. Wählen Sie die Option Settings/Einstellungen (Abb. 17).

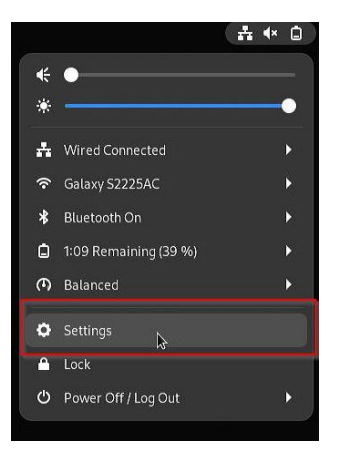

Abbildung 17: Auswahl Option Settings/Einstellungen

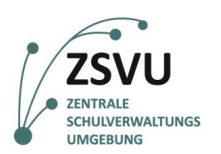

3. Es öffnet sich das Fenster mit allen verfügbaren Einstellungen. Wählen Sie auf der linken Seite den Unterpunkt *Displays* (Abb. 18). Im rechten Bereich werden nun die verfügbaren Monitore und mögliche Konfiguration angezeigt.

| 9          | Settings 📃        | Displays          | ۲            | • • |
|------------|-------------------|-------------------|--------------|-----|
| @          | Online Accounts   | Multiple Displays | Join Mirror  |     |
| <          | Sharing           | Primary Display   | 2. HJW 32" 🔻 |     |
| ŧ          | Sound             | Built-in display  | >            | -   |
| Ge         | Power             |                   |              | -   |
| Ō          | Displays          | 2 HJW 32"         | >            |     |
| 0          | Mouse & Touchpad  | NightLight        | Off N        |     |
| 6          | Keyboard          | Ngit Light        | 011 2        |     |
| ē          | Printers          |                   |              |     |
| Ũ          | Removable Media   |                   |              |     |
| &          | Color             |                   |              |     |
| <b>P</b> a | Region & Language |                   |              |     |
| ň          | Accessibility     |                   |              |     |
| - 4        | Usors             |                   |              |     |

Abbildung 18: Display Einstellungen

- Um die zusätzliche Anzeige als Erweiterung des Desktops zu nutzen um beispielsweise Inhalte dort heraufzuziehen und separat vom Haupt-Desktop auf einem Beamer anzuzeigen – wählen Sie die Option *Join* (Abb. 18). Sie erhalten ein weiteres Fenster mit schwarzem Hintergrund.
- Um den Haupt-Desktop zu spiegeln und somit alle Menüs und die Menüleiste am unteren Rand auch auf der zweiten Anzeige identisch anzeigen zu lassen – wählen Sie die Option *Mirror* (Abb. 18).
- Beachten Sie, dass die korrekte bzw. gewünschte Anzeige als Haupt-Display (Primary Display) konfiguriert ist. Sie können weiterhin unter 1 oder 2 in die individuellen Einstellungen der jeweiligen Anzeige wechseln und dort weitere Einstellungen wie etwa die Auflösung anpassen (Abb. 18).